# Exemplo de configuração de FCoE multi-hop do Nexus 5500 para Nexus 7000

## Contents

Introduction Prerequisites Requirements Componentes Utilizados Configurar Verificar Troubleshoot

### Introduction

Este documento descreve a configuração de porta E virtual (VE) de porta para VE (Multi-Hop Fibre Channel over Ethernet) entre os switches Nexus 7000 e Nexus 5500.

## Prerequisites

#### Requirements

Não existem requisitos específicos para este documento.

#### **Componentes Utilizados**

The information in this document was created from the devices in a specific lab environment. All of the devices used in this document started with a cleared (default) configuration. If your network is live, make sure that you understand the potential impact of any command.

## Configurar

Para iniciar esse processo, você deve verificar se:

- O Nexus 7000 tem o recurso FCoE ativado.
- O módulo F1 é licenciado para FCoE.

- A qualidade de serviço (QoS) do sistema está definida corretamente.
- Os Virtual Device Context (VDC) de armazenamento são criados.
- As interfaces dedicadas e compartilhadas são configuradas.

Para configurar o switch Nexus 7000 para FCoE de vários saltos, siga estes passos.

```
1. Insira os seguintes comandos:
```

```
default_vdc(config)# license fcoe module 1
default_vdc(config)#system qos
default_vdc(config-sys-qos)# service-policy type
network-qos default-nq-7e-policy
default_vdc(config)# install feature-set fcoe
default_vdc(config)# vdc fcoe type storage
default_vdc(config-vdc)# allocate fcoe-vlan-range [VLAN#] from vdcs [VDC Name]
default_vdc(config-vdc)# allocate interface
ethernet1/31-32 <-- For FCoE VE port
connectivity, you NEED dedicated interfaces;
they cannot be shared!
default_vdc(config)# switchto vdc fcoe</pre>
```

Configure a interface Ethernet e Virtual Fibre Channel (VFC) no VDC de armazenamento.
 Para configurar os recursos necessários para FCoE no VDC de armazenamento (chamado

```
FCoE neste exemplo), insira:
fcoe(config)# feature lacp
fcoe(config)# feature-set fcoe
fcoe(config)# feature lldp
```

 Crie a rede de área de armazenamento virtual (VSAN) e mapeie a VLAN FCoE para a VSAN. Este exemplo usa VLAN 2 e VSAN 2.

```
fcoe(config)# vlan [VLAN#]
fcoe(config-vlan)# exit
fcoe(config)# vsan database
fcoe(config-vsan-db)# vsan [VSAN#]
fcoe(config-vsan-db)# exit
fcoe(config)# vlan [VLAN#]
fcoe(config-vlan)# fcoe vsan [VSAN#]
fcoe(config-vlan)# exit
```

4. Para configurar a interface Ethernet como tronco e ativar a VLAN FCoE no tronco, insira: fcoe(config)# interface eth1/31-32

```
fcoe(config-if)# channel-group 2 force mode active
fcoe(config-if)# int port-channel 2
fcoe(config-if)# switchport mode trunk
fcoe(config-if)# switchport trunk allowed vlan 2
fcoe(config-if)# no shut
```

**Note**: No Nexus 7000, por padrão, o mecanismo de balanceamento de carga *sourcedestination-oxid* é usado para tráfego FCoE.

 Para criar a interface VFC e vinculá-la à interface Ethernet e ativar a VSAN na interface de tronco, insira:

```
fcoe(config)# interface vfc-port-channel 2 <-- There is an implicit bind;
it will be automatically mapped to the port-channel created in the previous set.
fcoe(config-if)# switchport mode E
fcoe(config-if)# switchport trunk allowed vsan 2
fcoe(config-if)# no shut
```

Para configurar o switch Nexus 5500 para FCoE de vários saltos, siga estes passos.

1. A primeira etapa no switch Nexus 5500 é habilitar a operação de switching FCoE e, em

seguida, garantir que o LACP esteja habilitado. O comando **feature fcoe** é necessário para ativar tanto o Fibre Channel (FC) como o FCoE no switch Nexus 5500. AwesomeN5k(config)# **feature lacp** AwesomeN5k(config)# **feature fcoe** 

2. Ative a operação de QoS para FCoE no Nexus 5500. Quatro linhas de instruções de QoS mapeiam as políticas de QoS do sistema de linha de base para FCoE. Sem esses comandos, a interface FC virtual não funciona quando ativada.

```
service-policy type qos input fcoe-default-in-policy
service-policy type queuing input fcoe-default-in-policy
service-policy type queuing output fcoe-default-out-policy
service-policy type network-qos fcoe-default-nq-policy
end
```

3. Crie a VSAN e mapeie a VLAN FCoE para a VSAN. Este exemplo usa VLAN 2 e VSAN 2. AwesomeN5k(config)# vlan [VLAN#]

```
AwesomeN5k(config-vlan)# exit
AwesomeN5k(config)# vsan database
AwesomeN5k(config-vsan-db)# vsan [VSAN#]
AwesomeN5k(config-vsan-db)# exit
AwesomeN5k(config)# vlan [VLAN#]
AwesomeN5k(config-vlan)# fcoe vsan [VSAN#]
AwesomeN5k(config-vlan)# exit
```

4. Para configurar a interface Ethernet como um tronco e ativar a VLAN FCoE no tronco, insira: AwesomeN5k(config)# interface eth1/47-48

```
AwesomeN5k(config-if)# channel-group 2 mode active
AwesomeN5k(config-if)# int channel-group 2
AwesomeN5k(config-if)# switchport mode trunk
AwesomeN5k(config-if)# switchport trunk allowed vlan 2
AwesomeN5k(config-if)# no shut
```

**Note**: No Nexus 5500, o mecanismo de balanceamento de carga padrão no canal de porta LACP para tráfego FCoE é "origem-destino". Nesse estado padrão, todo o tráfego FCoE usa o mesmo link no canal de porta quando o Nexus 5500 encaminha quadros sobre portas FCoE VE. Para permitir que todos os links sejam usados no canal de porta para tráfego FCoE, insira o comando **port-channel load-balance ethernet source-dest-port** para configurar o "balanceamento de carga do canal de porta" Nexus 5500 para "source-dest-port". Com essa configuração, o balanceamento de carga "source-destination-oxid" é usado para tráfego FCoE.

5. Para criar a interface VFC e vinculá-la à interface Ethernet e ativar a VSAN na interface de tronco, insira:

```
AwesomeN5k(config)# interface vfc 2
AwesomeN5k(config-if)# bind interface port-channel 2
AwesomeN5k(config-if)# switchport mode E
AwesomeN5k(config-if)# switchport trunk allowed vsan 2
```

```
As VFCs agora estão on-line!
```

# Verificar

No momento, não há procedimento de verificação disponível para esta configuração.

# Troubleshoot

Atualmente, não existem informações disponíveis específicas sobre Troubleshooting para esta

configuração.